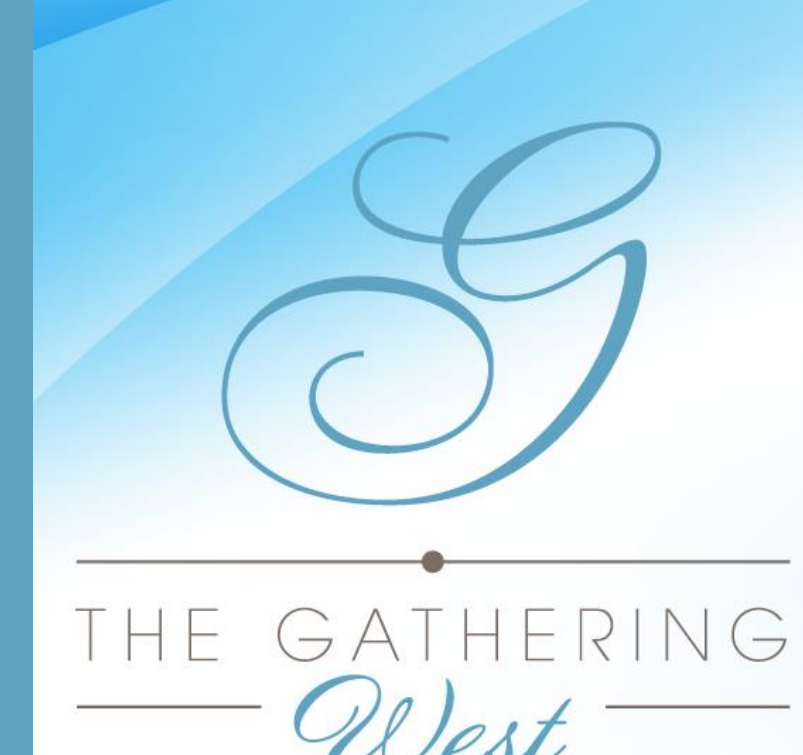

A hosted buyer event for gift & souvenir professionals

**FEBRUARY 7-9, 2023** Town and Country Resort • San Diego, CA

# Meeting Portal Guide

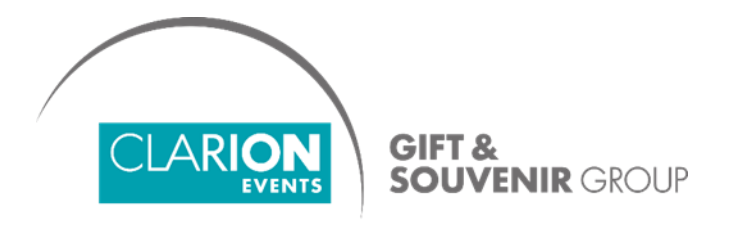

https://www.thegatheringevent.com/west

## SUMMARY

Login, page 3

Update your Profile, page 5

Manage Calendar Availability, page 6

Network, page 7

Chat, page 8

Request a Meeting, page 9

**Choose a Meeting Length**, page 10

Accept a Meeting Request, page 11

**Explore Additional Features**, page 12

**Export and Print Your Meeting Schedule**, page 13

#### LOGIN

• You'll start by creating your profile via an email sent from the Gathering team (<u>noreply@meetingportal.clarionevents.com</u>) with the subject:

Welcome to The Gathering West 2023 Meeting Portal!

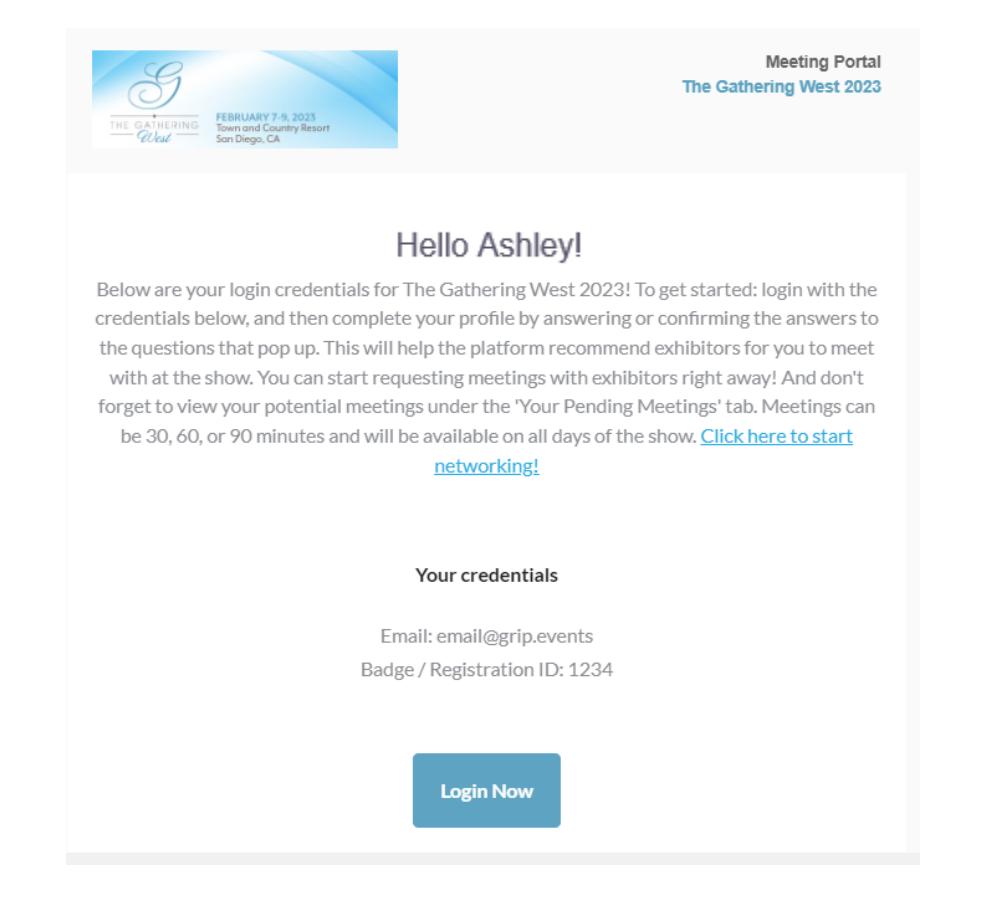

If you don't see this email in your inbox, please check your spam or contact the Gathering team.

#### LOGIN, con't

- Navigate to the event platform and click "Login" to claim your account by using your Email Address that you registered with and Badge/Registration ID.
- Once you claim your account, you will be able to create a password to use every time you login to the platform.

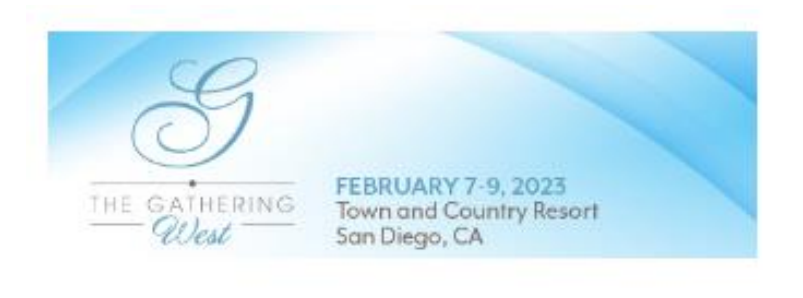

Enter the email address you provided when you registered for The Gathering West 2023.

Email

cameron.litcher@clarionevents.com

Login

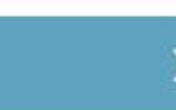

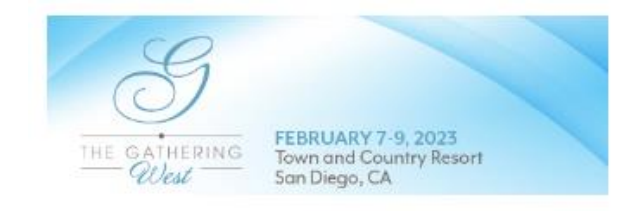

Enter the Badge ID you received in your welcome email when you registered for the event.

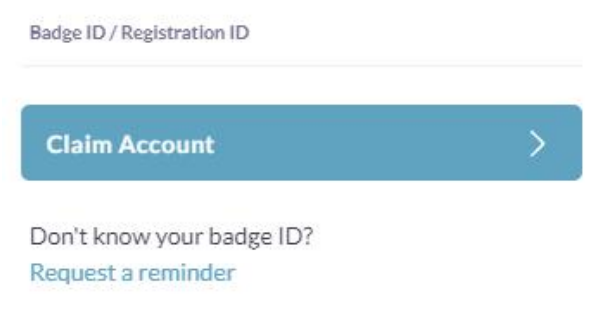

### UPDATE YOUR PROFILE

- Once you're logged in, complete your profile by answering a few, simple questions about you and your department.
- You can always access this information by clicking "Profile".

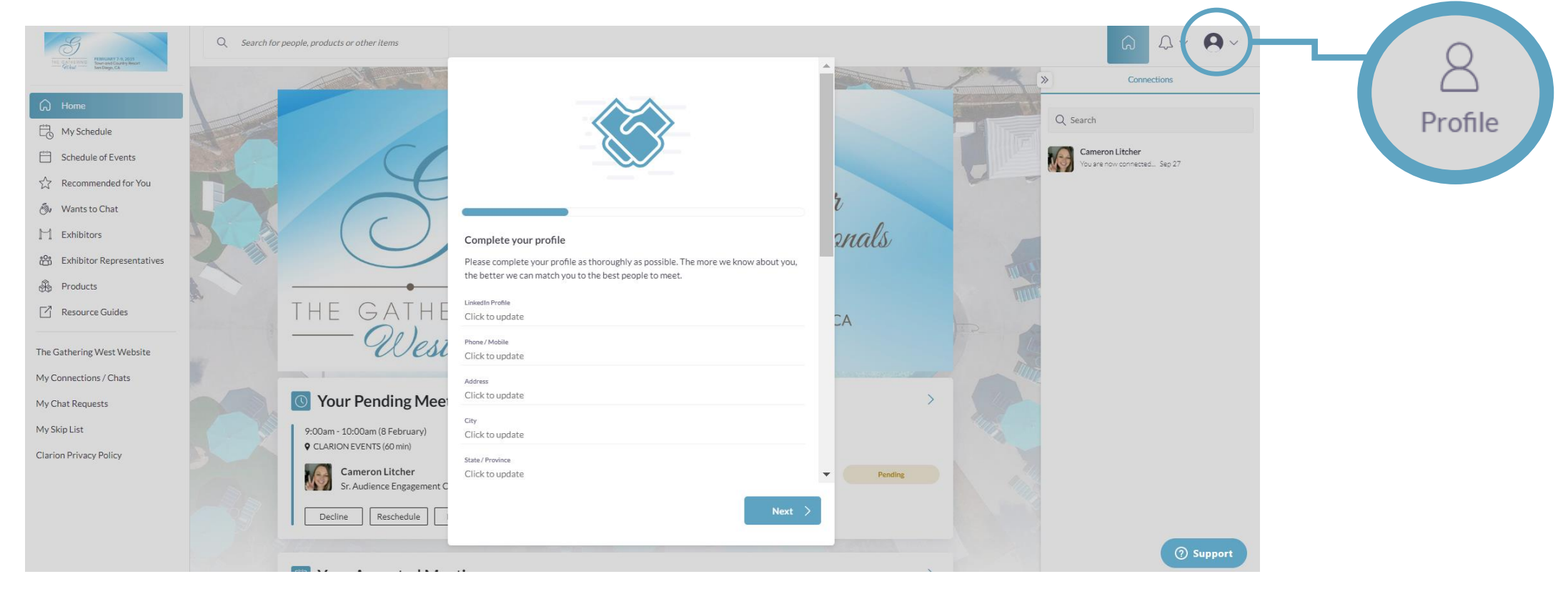

*Your information will pull in from your registration, however please confirm since the answers are used by the matchmaking algorithm to generate recommendations.* 

#### MANAGE CALENDAR AVAILIBILITY

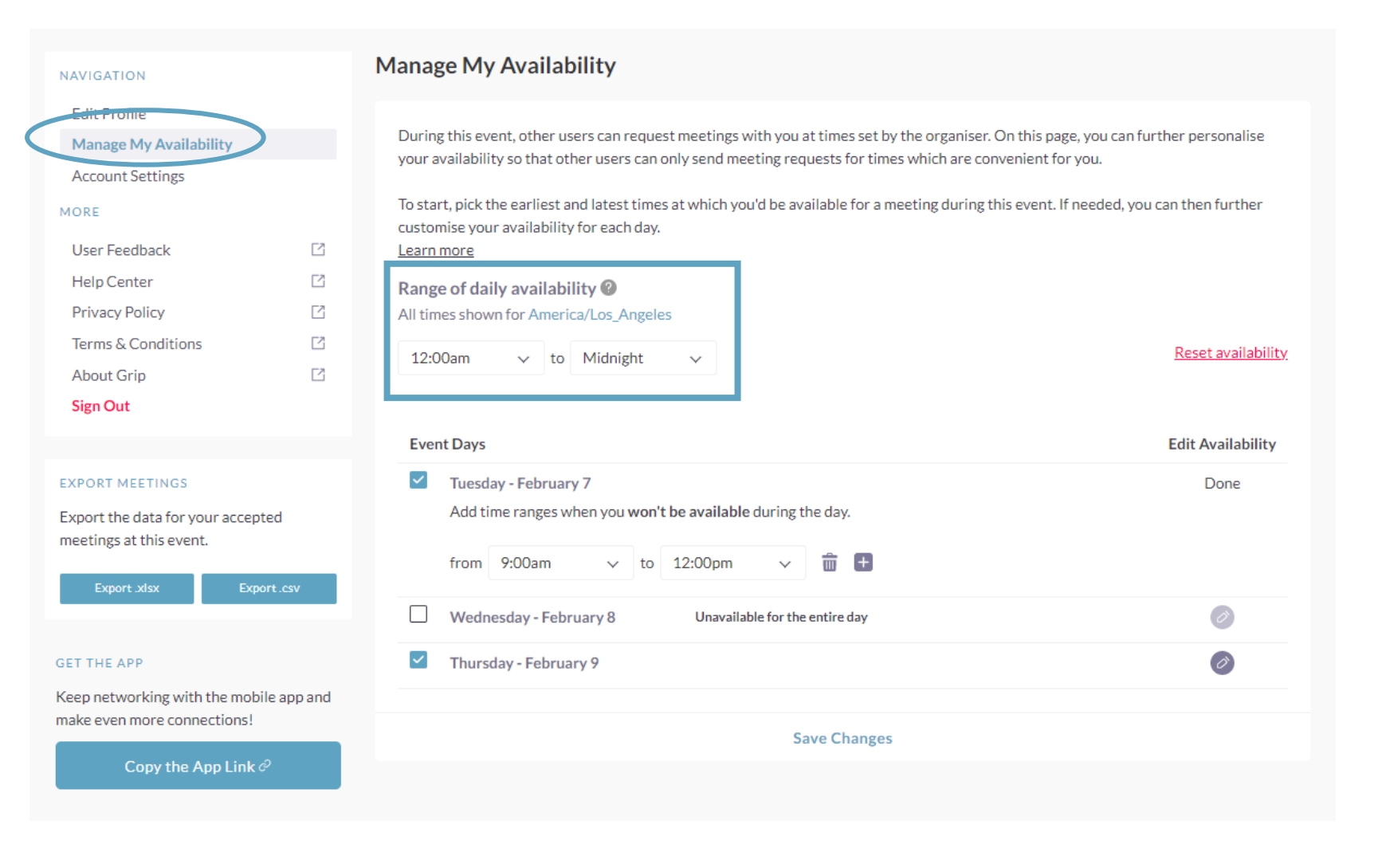

- Click "Profile", then "Manage My Availability" on the left navigation bar to keep your calendar up-todate of days/times you're available to meet.
- Range of daily availability allows you to easily set up a single range of times when you are available for meetings
- List of Event Days. Here you can see all days when meeting locations are opened. The list allows you for further customization of daily availability range.

Times will automatically adjust to the time-zone you are in.

#### NETWORK

• To begin networking, click "Recommended For You". These are the participants the platform has made for you based on your profile.

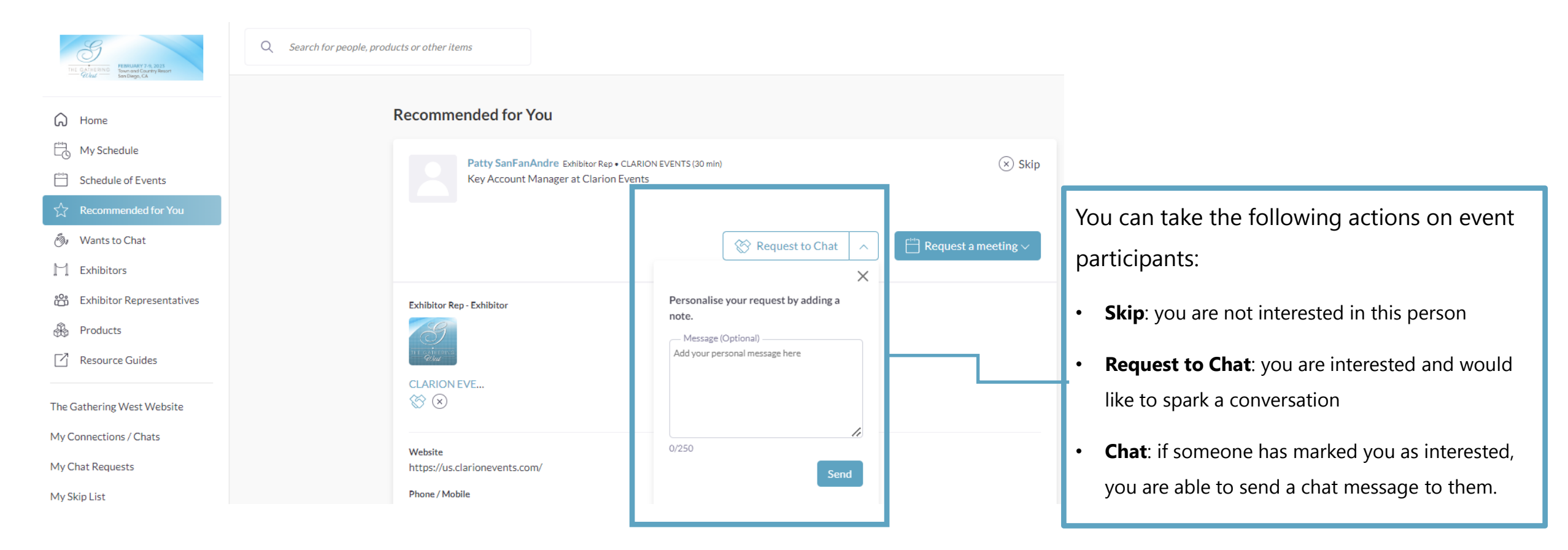

The more actions you take in the platform, the more tailored the recommendations will be.

When "Requesting to Chat" you can include a personal message by clicking the arrow in the box next to "Request to Chat".

#### CHAT

• Click "My Connections / Chats" to view the people you've connected with to chat with fellow event participants.

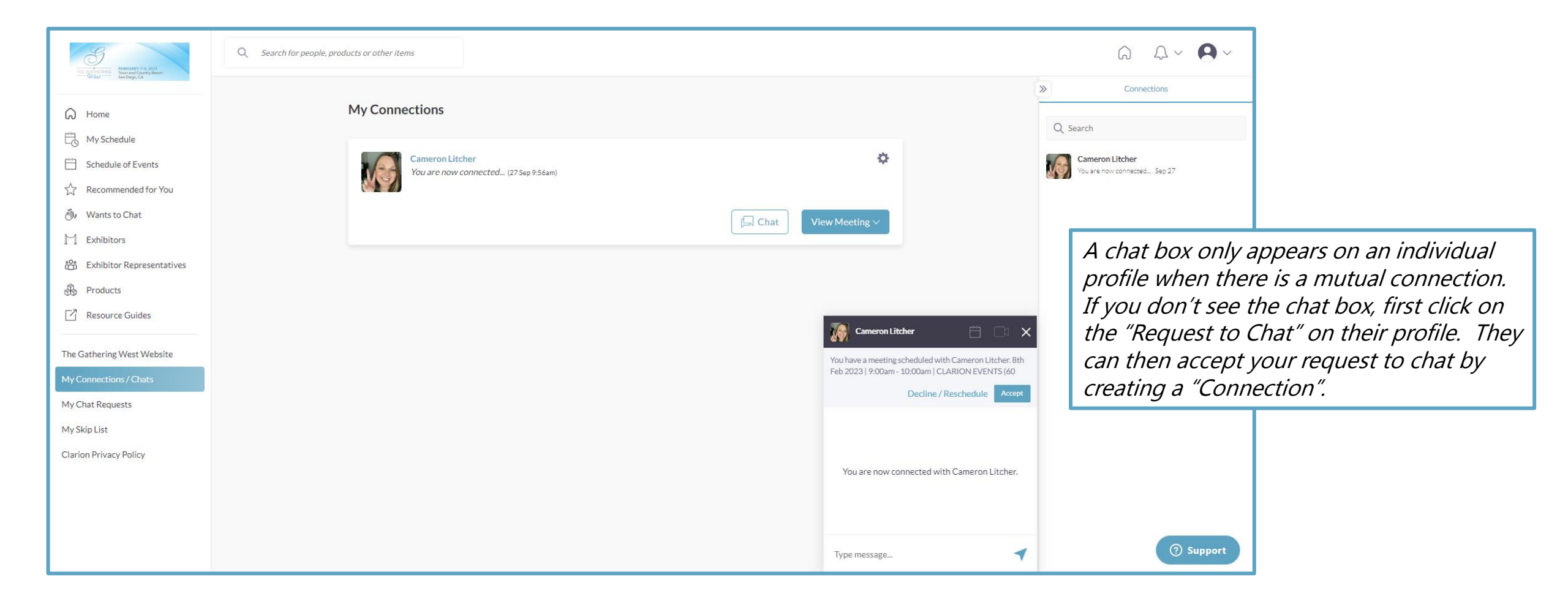

#### **REQUEST A MEETING**

- While browsing the platform, if you find you'd like to meet with someone, click "**Request a Meeting**" next to their name. From their profile page, you can request a meeting.
- The platform will automatically select a time based available to you and the fellow event participant.

| Q Search for peo    | ple, products or other items                                                                                                    |                                                                                                    |                                                                                                    |
|---------------------|----------------------------------------------------------------------------------------------------|----------------------------------------------------------------------------------------------------|----------------------------------------------------------------------------------------------------|
| <ul> <li></li></ul> | Nadira Ramatally Exhibitor Rep • CLARION EVENTS (30 min)         Senior Marketing Manager at Clarion Events         ☑ Contact details are private         ⊗ Contact details are private                                                                                                    | Meetings with Nadira Ramatally                                                                                                    | Don't forget to add a<br>Personal Message to your<br>meeting request! It makes it<br>personal, and helps them<br>know who you are! |
|                     | Details<br>Common Connections<br>You are both connected to Cameron Litcher<br>Website<br>https://www.thegatheringevent.com/east                                                                                                    | Time<br>8:30am - 9:00am<br>Location<br>CLARION EVENTS (30 min)<br>Personal Message<br>Why would you like to meet? Adding a personal<br>message increases acceptance rates by 30% |                                                                                                    |
|                     | Summary<br>The Gathering event is an exclusive event that brings together the nation's top Gift & Souvenir Retailers in the<br>eastern United States for (4) days of buying, appointments, and sophisticated networking with like-minded<br>retailers and leading suppliers of hard goods, soft goods, apparel, and custom products. Held at the luxurious | Cancel Send                                                                                                    |                                                                                                    |

#### CHOOSE A MEETING LENGTH

- You have the ability to choose a meeting length of 30, 60, or 90 minutes.
- Start with selecting the DATE you want to meet, then choose your TIME FRAME. You will notice that the time blocks are reflective of the meeting lengths. For instance, you may see 9:00 AM 10:00 AM OR 9:00 AM 10:30 AM. Make sure you are choosing the correct length of time that you would like.
- Your location will automatically update based on the meeting length you choose, for example "Company Name (30 minutes)".

*The times shown will update based off the calendar availability of you and the requestee within the platform.* 

| ① Request a meeting                                                                                                    | ^ | + Request a meeting                                                                                                    | ^    | Request a meeting                                                                                                    | 1    |
|----------------------------------------------------------------------------------------------------|---|----------------------------------------------------------------------------------------------------|------|----------------------------------------------------------------------------------------------------|------|
| Cameron Litcher                                                                                                    |   | Cameron Litcher                                                                                                    |      | Cameron Litcher                                                                                                    |      |
| Date<br>Tuesday 02/07/2023                                                                                                    | ~ | Date<br>Tuesday 02/07/2023                                                                                                    | ~    | Date<br>Tuesday 02/07/2023                                                                                                    | ~    |
| - Time                                                                                                    | ~ | 7ime                                                                                                    | ~    | 8:30am - 9:00am                                                                                                    | ~    |
| Choose a time<br>8:30am - 9:00am<br>9:00am - 9:30am<br>9:00am - 10:30am<br>9:00am - 10:00am<br>9:30am - 10:00am<br>10:00am - 11:00am<br>10:30am - 11:00am<br>10:30am - 11:00am<br>11:00am - 11:30am<br>11:00am - 12:00pm<br>11:30am - 12:00pm<br>12:00pm - 12:30pm<br>1:30pm - 2:00pm |   | Choose a time<br>8:30am - 9:00am<br>9:00am - 9:30am<br>9:00am - 10:30am<br>9:30am - 10:00am<br>10:00am - 10:00am<br>10:00am - 11:00am<br>10:30am - 12:00pm<br>11:30am - 12:00pm<br>11:30am - 12:00pm<br>11:30am - 12:00pm<br>11:30am - 12:00pm<br>12:00pm - 12:30pm<br>1:30pm - 2:00pm |      | Choose a time<br>8:30am - 9:00am<br>9:00am - 9:30am<br>9:00am - 10:30am<br>9:30am - 10:00am<br>10:00am - 11:00am<br>10:30am - 12:00pm<br>10:30am - 11:30am<br>11:00am - 11:30am<br>11:00am - 12:00pm<br>11:30am - 12:00pm<br>11:30am - 12:00pm<br>11:30am - 2:00pm |      |
| 30 Minute Meeting                                                                                                    | B | 60 Minute Mee                                                                                                    | ting | 90 Minute Mee                                                                                                    | ting |

### ACCEPT A MEETING REQUEST

- To accept the meeting request via email, simply click "**Accept**" in the email notification.
- To accept via the platform, click "My Schedule" on the left navigation panel. Then filter by "Meeting Status" to view all meeting requests still

awaiting a response.

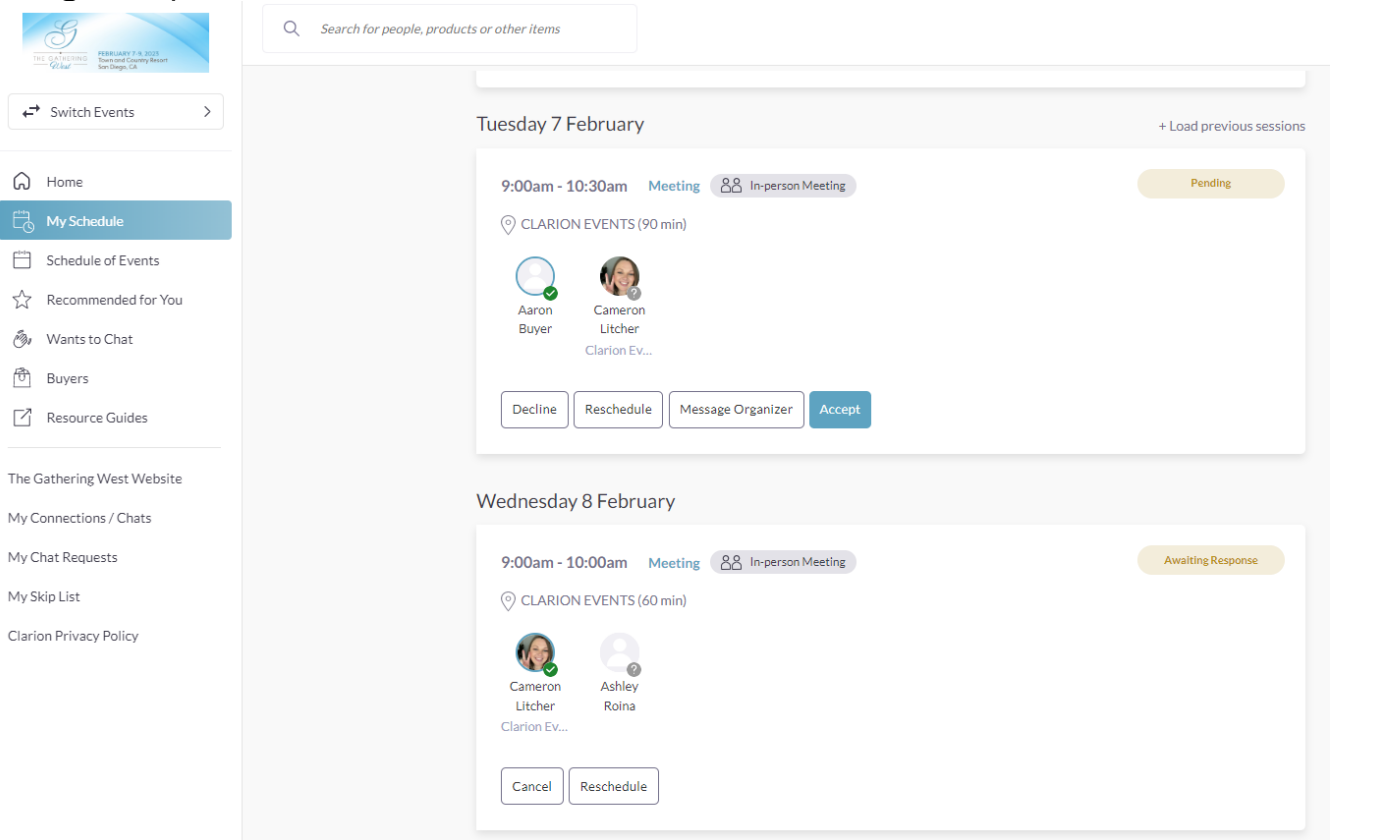

#### DIFFERENT MEETING STATUSES:

**Scheduled**: The meeting has been confirmed by both parties.

**Pending**: Someone has requested a meeting with you and you need to approve it, decline it or reschedule it.

**Awaiting Response**: You have requested a meeting with someone and they need to approve it, decline it or reschedule it.

**Declined**: The meeting has been declined by you and/or the other person.

You can also decline or reschedule within the platform.

#### EXPLORE ADDITIONAL FEATURES

• On the left Navigation Bar, there are additional ways to browse: Exhibitors, Exhibitor Representatives, and Products.

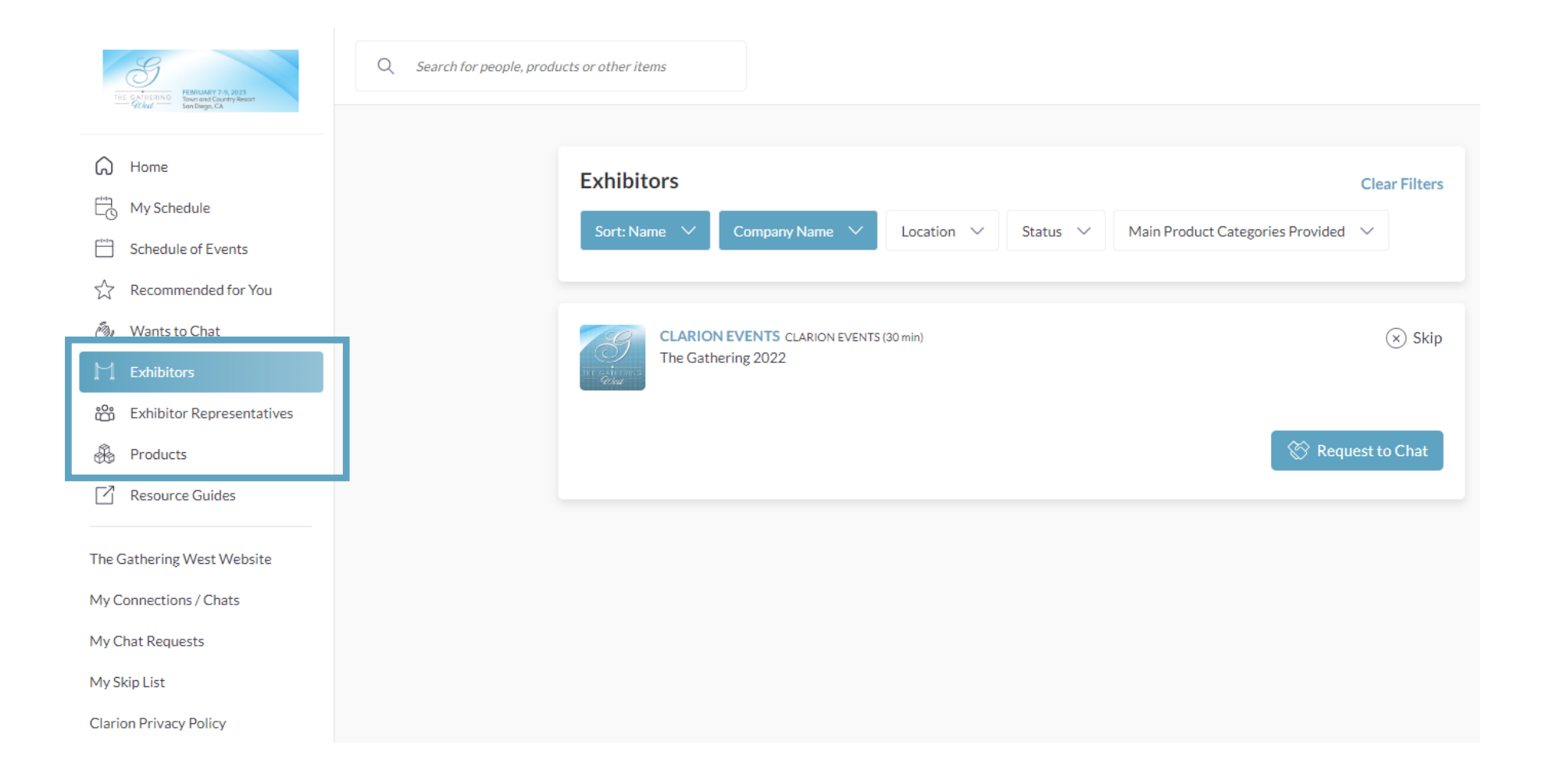

#### EXPORT AND PRINT YOUR MEETINGS

- Click on your "Profile", then locate the Export Meetings box on the left navigation bar
  - **Export Meetings**: Easily export and PRINT your ACCEPTED meetings as a .CSV or a .XLSX

| earch for people, products or other items                      |                                                                                                    |                           |
|----------------------------------------------------------------|----------------------------------------------------------------------------------------------------|---------------------------|
|                                                                |                                                                                                    | » Edit Profile            |
| NAVIGATION                                                     | Edit Profile                                                                                                    | Manage My Availability    |
| Edit Profile                                                   | View profile                                                                                                    | Q Search Account Settings |
| Manage My Availability                                         |                                                                                                    | Abby I User Feedback      |
| Account Settings                                               | * First name                                                                                                    | Would Help Center         |
| MORE                                                           | Cameron                                                                                                    | Ashley Privary Policy     |
| User Feedback                                                  | *Last name<br>Exhibitor Rep Litcher                                                                                                    | You are                   |
| Help Center                                                    |                                                                                                    | Nadira                    |
| Privacy Policy                                                 | Image: Construction of the second second s | You are About Grip        |
| Terms & Conditions                                             |                                                                                                    | Sign Out                  |
| About Grip                                                     |                                                                                                    |                           |
| Sign Out                                                       | Contact Details                                                                                                    |                           |
| EXPORT MEETINGS<br>Export the data for your accepter           | T uses are the contact details that you can share with others in the event. Change your visibility preferences, so that others can see this in formation on your profile page and their event exports. Your contact details and visibility settings will be always available on your 't dit Profile' page.                                                                                                    |                           |
| meetings at this event.                                        | nail Phone Number Visibility                                                                                                    |                           |
| Export .xlsx Export                                            | esv ameron.litcher@clarionevents.com Private V                                                                                                    |                           |
| GET THE APP                                                    |                                                                                                    |                           |
| Keep networking with the mobile<br>make even more connections! | app and (Most Recent) Job Title<br>Sr. Audience Engagement Coordinator                                                                                                    |                           |
| Copy the App Link a                                            | (Most Recent) Company                                                                                                    |                           |

# QUESTIONS or NEED HELP?

#### • Contact:

- Cameron Litcher <u>cameron.litcher@clarionevents.com</u>
- Patty SanFanAndre <u>patty.sanfanandre@clarionevents.com</u>